## 1 団体登録

(1)年度更新から今年度(2024年度)を選択し、「団体年度更新を押下」マニュアルP48

| 団体管理          | 年度更新ホーム、年度更新                                                      |
|---------------|-------------------------------------------------------------------|
|               | 今年度、2024年度)団体年度更新                                                 |
| 競技者管理         | 2023年度に登録する場合は「団体年度更新」ボタンを押下してください。<br>※登録した場合は登録料が発生します。(有償団体のみ) |
| ♀ 競技者登録 >     | 登録ステータス                                                           |
| :☰ 競技者一覧 >    | 登録年度:今年度 2024_年度) 未登録                                             |
| ○ 年度更新 ~      | 団体年度更新                                                            |
| ○ 今年度(2024年度) |                                                                   |
| 2047 建松田      | 今年度 2024 年度) 更新対象競技者一覧                                            |

(2)入力事項に変更があれば、修正する。(団体年度更新完了後に可)P18

## 2 個人登録

| (1) | 新規登録者の登録                                      | 競技者番号検索                                               |
|-----|-----------------------------------------------|-------------------------------------------------------|
|     | (公財)日本水泳連盟に初めて登録する場合<br>マニュアル P23 を参照ください     | 競技者番号が分かる場合は、登録対<br>象者の競技者番号を入力し「検索」<br>ボタンを押下してください。 |
|     | 過去に登録歴(含むエントリー登録)があれば                         | 競技者番号<br>必須 競技者番号                                     |
|     | <u>同じ競技者番号</u> を使用ください。 <u>(マニュアル P26)</u>    | → 1234567<br><b>必須</b> 生年月日                           |
| (2) | 昨年度 <u>エントリー用登録者</u> が今年度に <u>正規登録</u> へ切り替える | yyyy/mm/dd<br>使索                                      |
|     | 場合は、レフトメニューの競技者登録から正規登録を押下後                   |                                                       |

昨年と同じ競技者番号を入力ください。(マニュアル P26)

| (3) | 7 桁の競技者番号わからない場合は、    | 競技を者登録確認<br>日本水泳運線に初めて登録する、または境技者番号が分<br>環確認」ボタンを押下してください。<br>発技者情報 | からない場合は、登録対象者の以下情報を入力し「登 |
|-----|-----------------------|---------------------------------------------------------------------|--------------------------|
|     |                       | <u>●次</u> たみ進子 (注)<br>=7 b                                          | 12.須 比名漢字(名)<br>士郎       |
|     |                       |                                                                     |                          |
|     |                       | 必須 氏名力ナ(姓) 🧿                                                        | 必須 氏名力ナ (名)              |
|     |                       | 721                                                                 | 909                      |
|     |                       | <b>必须</b> 性別                                                        | ◎須 生年月日                  |
|     | 必要事項を人力し 登録確認 を押ト P30 | ● 男 ○ 女                                                             | 2010/04/02               |
|     |                       | 登録確認                                                                |                          |
|     |                       |                                                                     |                          |
|     |                       |                                                                     |                          |

|                         | 登録済み競技者一覧                                                                                                    |  |  |  |  |  |  |
|-------------------------|----------------------------------------------------------------------------------------------------|--|--|--|--|--|--|
| (2)(2)担佐後、益壮玉日体がまったした。  | 入力された環境と一般。または近しい機能者のデータ(一般販売は環境表示)を表示しています。<br>自該計算が開始を発展し、作をジリックして意味に高いくと言い、<br>名評評判がの地路を利用して任ず、実現に登りる場合には「何い人間を発き留する」ボタンを押下してください。 |  |  |  |  |  |  |
| (2)(3) 探作後 競技番号寺が表示されたら | + 新しい被決者を登録する 認り込み検索                                                                                                    |  |  |  |  |  |  |
|                         | 競技習慣号 ② 氏名误字 ○ 氏名力ታ ○ 性別 ○ 生年月日 ○ 局純登録年度 ○ 局純所属四体                                                                                     |  |  |  |  |  |  |
| •                       | 9435820 デスト太郎 テスト 929 男 2010/04/02 2022 第一区分額よ:東戸地児1(13001)<br>第一区分額は:東京地児1(13001)                                                    |  |  |  |  |  |  |
| 行を押下                    | 全工作在高乐                                                                                                    |  |  |  |  |  |  |

## (4) 正規登録の年度更新処理 P50

年度更新を行う競技者及び競技を選択し 競技者年度更新 をクリック

| 今年度              | 今年度(2024年度)更新対象競技者一覧 |                               |                          |                              |                  |                           |       |       |        |     |            |               |     |     |    |
|------------------|----------------------|-------------------------------|--------------------------|------------------------------|------------------|---------------------------|-------|-------|--------|-----|------------|---------------|-----|-----|----|
| 自団体の今日<br>更新しない東 | F度未登録の正規<br>観仗区分はチェッ | 1登録観技者の一覧です。<br>・クを外してください。 更 | 今年度登録したい規約<br>新対称の前年度に登録 | 8者を選択し、更新する疑<br>助う願い競技者は競技者登 | 技区分を確認<br>算から登録す | 5の上「年度更新」ボタ<br>わごなってください。 | タンを押下 | して下さい |        |     |            |               |     |     |    |
| フィルター<br>性別      |                      | 罗哑                            |                          | 学年                           |                  | 更新对象藏线区分                  |       |       |        |     |            |               |     |     |    |
| 全て               |                      | · 全て                          |                          | 主て                           |                  | 絞り込みたい競技を                 | 潮沢してく | (ださい  |        |     |            |               |     |     |    |
| 服技者年             | 825 M                |                               |                          |                              |                  |                           |       |       |        |     |            | R03           | 万秋堂 |     |    |
| ing              | 0<br>000000          | 氏名灵字                          | )<br>氏糸力ナ                | 氏会ローマ学                       | े<br>(1.2)       | ()<br>全年月日 ()             | 918   | ***   | 尼哥教育年度 | 更新封 | 19-00140.0 | <del>(9</del> |     |     |    |
|                  |                      |                               |                          |                              |                  |                           |       |       |        | 凝涂  | 飛込         | 水堤            | AS  | ows | 涂法 |
|                  | 0000756              | 小学_8歳 テスト_26                  | 5±50°0 72F               | ELEMENTARY TEST              | 男                | 2014/04/27                | 小学    | 1     | 2021   | ×.  |            |               |     |     |    |
|                  | 0000758              | 小学_8職 デスト_28                  | 580010 725               | ELEMENTARY TEST              | 网                | 2014/04/29                | 小子    | 1     | 2021   |     |            | ¥.            |     |     |    |
|                  | 0000760              | 小学_8歳 テスト_30                  | >=9010.5 235             | ELEMENTARY TEST              | 网                | 2014/05/01                | 小学    | 1     | 2021   |     |            |               |     |     |    |
|                  | 0000762              | 小芋_8歳 テスト_32                  | 595010 925               | ELEMENTARY TEST              | 网                | 2014/05/03                | 小子    | 1     | 2021   |     | 2          |               |     | ſ   |    |
|                  | 0000764              | 小学_8歳 テスト_34                  | 5a56*0 733               | ELEMENTARY TEST              | я                | 2014/05/05                | 小学    | 1     | 2021   |     |            |               |     | J   |    |

※上記一覧は 2023 年度正規登録の競技者と新規登録者のみです。

その他の競技者は、"競技者番号検索"と"競技者登録確認"機能を使い 入力してください。

| ※エントリー登録では 上記一覧は出力されません     |  |  |  |
|-----------------------------|--|--|--|
| レフトメニューの 競技者登録 エントリー登録 を押下し |  |  |  |
| P26~31 を参照して登録してください        |  |  |  |

## (5)登録申請(団体申請 P54、競技者申請 P57)

- ① 1回目の申請は、団体申請と競技者申請は同時に行えます P54
- ② 申請する競技者と競技区分を選択し申請 を押下
  申請詳細(確認)へ遷移
  申請実行
  確認しました
  はい を押下

| 団体管理                  | 登録申請 ホーム > 登録申請 > 今年度                                     |
|-----------------------|-----------------------------------------------------------|
| 登録団体情報                | 今年度 2024 年度) 団体申請                                         |
| 競技者管理                 | 2023年度の団体申請は申請済みです。                                       |
|                       | 大申請                                                       |
| : 競技者一覧 >             |                                                           |
| C <sup>2</sup> 年度更新 > |                                                           |
| 0                     | 今年度 2024 年度) 登録済み競技者一覧                                    |
| 登録費管理                 | 登録済みの競技者の一覧です。申請したい競技者を選択し、申請する競技区分を確認の上「申請」ポタンを押下してください。 |
| ④ 登録費照会               | フィルター                                                     |
| ♀ 登録申請 ~              | 性別 学種 学年 登録済み競技区分                                         |
| O 2024 年度             | 全て  、  全て  、  絞り込みたい競技を選択してください                           |
| ≔ 申請一覧                | 申請                                                        |
| 大会管理                  | ○ ○ ○ ○ ○ ○ ○ ○ ○ ○ ○ ○ ○ ○ ○ ○ ○ ○ ○                     |
| := 大致エントリー →          | 0447020 EE 457 033417 E 2005 (00/22 Ett. 2 033417         |

③ 2回目以降は、競技者申請のみになります P57

④ 提出書類をダウンロードマニュアル P59

「団体登録申請書」と「競技者登録情報明細表」をダウンロード

| 申請情報                                     |                                                  |            |
|------------------------------------------|--------------------------------------------------|------------|
| 申請入金承認ステーク                               | タス:未承認                                           |            |
| 申請金額をお振込みく<br>お振込み後に申請書とさ<br>※その他登録費に関する | どさい。<br>お振込みの明細を加盟団体の指定の方法<br>る事項は加盟団体にお問い合わせくださ | でお送りください。  |
| 登録費集計情報                                  |                                                  | 帳票         |
| 項目                                       | 内容                                               | 団体登録申請書    |
| 申請日時                                     | 2023/04/13 20:36:00                              |            |
| 団体登録費                                    | 12,500円                                          | 競技者登録情報明細表 |
| 競技者登録費                                   | 54,000円                                          |            |
| その他費用                                    | 0円                                               |            |
| 総合計金額                                    | 66,500円                                          |            |
|                                          |                                                  |            |